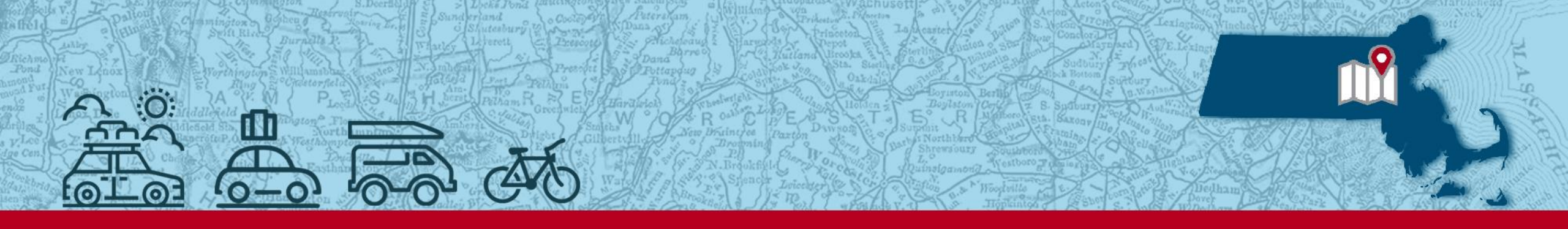

2024 BOARD ADMINISTRATOR TRAINING

# **Cash Book Basics & Recent Updates**

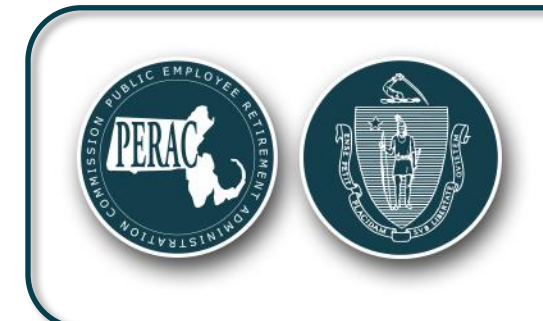

Sarita Yee Deputy Compliance Manager

> Norwood March 26, 2025

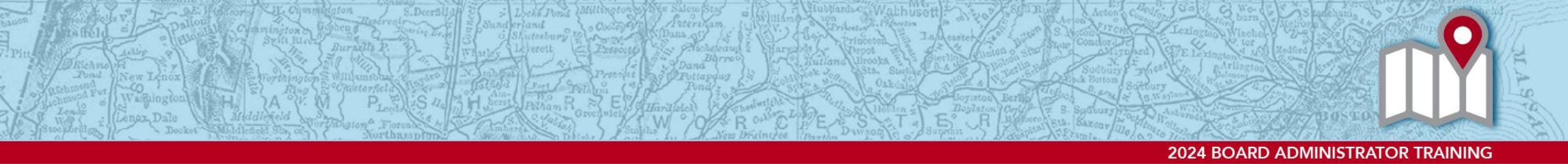

## **Overview**

- Reporting Components and Requirements
- Due Dates & Manager Statements
- PROSPER: Submitting & Troubleshooting
- What does PERAC do with the cash books?
- Translating Investment Statements to Journal Entries

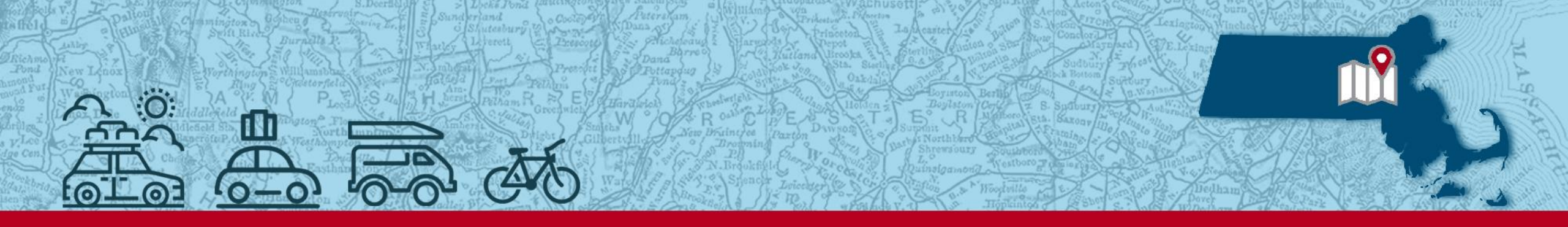

2024 BOARD ADMINISTRATOR TRAINING

# Reporting Components and Requirements

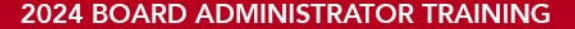

#### **Monthly Cash Book Reporting Components:**

#### Core Components:

#### Year to Date (YTD):

• Trial Balance (TB) report

#### Month to Date (MTD):

- Cash Receipts (CR)
- Cash Disbursements (CD)
- Adjustments (AJE)
- General Ledger (GL)

#### Additional Components:

- Investment Manager Statements <u>or</u> Pooled Fund Worksheets (PFW) (Monthly/Quarterly)
- Custodian reports (Monthly)
- Consultant Statements (Quarterly)

(Ref. 840 CMR 4.03)

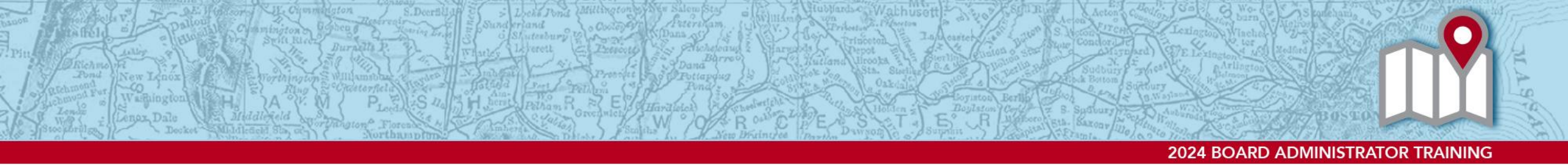

#### **Due Dates** (Updated April 2024 – 840 CMR 4.0 & PERAC Memo #12, 2024):

| Month of Accounting | Due Date | Late Status Date |  |  |  |
|---------------------|----------|------------------|--|--|--|
| January             | 31-May   | 1-Jun            |  |  |  |
| February            | 31-May   | 1-Jun            |  |  |  |
| March               | 30-Jun   | 1-Jul            |  |  |  |
| April               | 30-Jun   | 1-Jul            |  |  |  |
| May                 | 31-Jul   | 1-Aug            |  |  |  |
| June                | 31-Jul   | 1-Aug            |  |  |  |
| July                | 31-Aug   | 1-Sep            |  |  |  |
| August              | 30-Sep   | 1-Oct            |  |  |  |
| September           | 31-Oct   | 1-Nov            |  |  |  |
| October             | 30-Nov   | 1-Dec            |  |  |  |
| November            | 31-Dec   | 1-Jan            |  |  |  |
| December            | 31-Mar   | 1-Apr            |  |  |  |

#### **December/Year End Reporting**

- December cash books:
  - Pre-Close Books: Consists of the 5 core reports. Reporting should be inclusive of all year-end accruals and adjusting entries <u>prior</u> to applying closing entries.
    - Pre-Close reports should reconcile to the Annual Statement Assets, Liabilities, Receipts, and Disbursements balances.
    - <u>PTG User Reminder</u> Save a final pre-close MTD AJE and MTD GL report as you will not be able to regenerate reports without closing entries after closing the books.
  - Post-Close Books: Only YTD TB & YTD GL reports required. There should not be any additional entries reflected except for the closing entries
    - Ending balances of 4000 and 5000 accounts on TB should be zero.

#### **Investment Manager Statement Requirements:**

PERAC requires a monthly or quarterly fund manager's statement for each pooled fund investment the retirement system holds. The fund manager's statement must contain the following six elements of information:

- Beginning and ending value of the board's investment in the pooled fund
- Realized and Unrealized Gains or Losses
- Income either received by the Board or reinvested
- Contributions or Distributions
- Purchases or Sales of additional units of the fund
- Expenses and Fees such as management fees, carried interest, etc.
- The Pooled Fund Worksheet was designed to aid in providing this information. However, if the fund manager's statement contains all six elements, preference is to receive copies of the Manager statements. Pooled Fund Worksheets may be accepted in lieu of a statement, but not necessary in conjunction with manager statements.

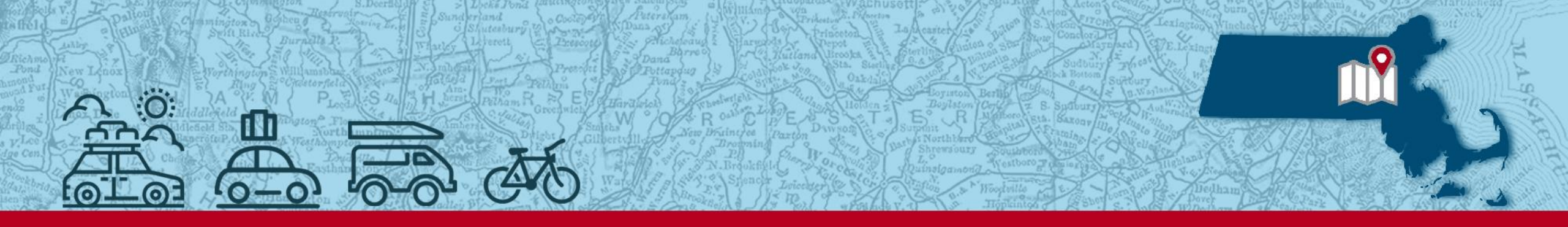

2024 BOARD ADMINISTRATOR TRAINING

# **Submitting Cash Books in PROSPER**

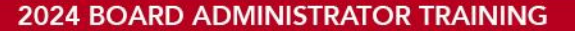

#### Submitting Cash Books in PROSPER (1):

| Home<br>Tasks            | <b>Refinements</b><br>Cash Books<br>Annual |   | Financial Home   |            |           |         |
|--------------------------|--------------------------------------------|---|------------------|------------|-----------|---------|
| Compliance               | Statements                                 |   | Books            | J          |           |         |
| Finance                  |                                            | L | Monthly Cash Boo | oks        |           |         |
|                          |                                            |   | Period           | Created    | Submitted | Status  |
| Benefits                 |                                            |   | Feb 2023         | 12/16/2022 |           | Created |
| <b>U</b> r<br>Disability |                                            |   | Dec 2020         | 11/30/2022 |           | Created |
| <b>]]\$]]</b><br>91A     |                                            |   | Nov 2020         | 11/30/2022 |           | Created |

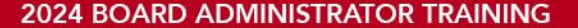

## Submitting Cash Books in PROSPER (2)

#### Choose the period you are submitting:

- (1) Select Month
- (2) Select Year
- (3) Click NEXT

#### Attach your reports:

- Click on each report, choose file, and attach
- "Submit" Button is not available until all 5 Core reports are attached.

| Cash Books Su | bmission |   | ~           | Cash Books Submission                    |                                            |
|---------------|----------|---|-------------|------------------------------------------|--------------------------------------------|
|               |          |   |             | Forms                                    | Complete Attachments                       |
| Period Select | ion      |   |             | Trial Balances (TB) – Year to Date (YTD) | •                                          |
| Month*        | Jan      | ~ |             | Adjusting Journal Entries (AJE)          | •                                          |
|               |          |   |             | Cash Disbursements (CD)                  | •                                          |
| Year*         | 2023     | ~ |             | Cash Receipts (CR)                       | •                                          |
|               |          |   |             | General Ledger (GL)                      | •                                          |
|               |          |   | Cancel Next | Additional Documents                     | Activate Windows                           |
|               |          |   |             | Withdraw                                 | Go to Settings to activate Windo<br>Submit |

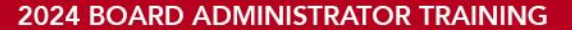

## Submitting Cash Books in PROSPER (3)

| 🔇 Unified Acce 🗙 🛛 🔯                                                                     | Mail - kristy         PROSPER         PROSPER | PROSPER - 🗙 📑 PROS | PER - × + ~ -                          | Ø        | $\times$ |  |  |  |  |  |
|------------------------------------------------------------------------------------------|----------------------------------------------------------------------------------------------------|--------------------|----------------------------------------|----------|----------|--|--|--|--|--|
| $\leftrightarrow$ $\rightarrow$ C $\blacktriangle$ Not                                   | t secure   https://prosp-web01-qa.perac.state.com:8090/BoardPortal/Finance/Cashbooks/Submissions/                                                                                                    | 554592             |                                        |          | •        |  |  |  |  |  |
| Massachusetts Public Employee Retirement Administration Commission Hello, Board Member20 |                                                                                                    |                    |                                        |          |          |  |  |  |  |  |
| *                                                                                        | Rejected:                                                                                                    |                    |                                        |          | •        |  |  |  |  |  |
| Home                                                                                     | Approved:                                                                                                    |                    |                                        |          |          |  |  |  |  |  |
| Tasks                                                                                    | Submission #: 1                                                                                                    |                    |                                        |          |          |  |  |  |  |  |
|                                                                                          |                                                                                                    |                    |                                        |          |          |  |  |  |  |  |
| Compliance                                                                               | Cash Books Submission                                                                                                    |                    |                                        |          |          |  |  |  |  |  |
|                                                                                          | Forms                                                                                                    | Complete           | Attachments                            |          |          |  |  |  |  |  |
| Finance                                                                                  | Trial Balances (TB) – Year to Date (YTD)                                                                                                    | 0                  | 1                                      |          |          |  |  |  |  |  |
| Benefits                                                                                 | Adjusting Journal Entries (AJE)                                                                                                    | 0                  | <b>1</b>                               |          |          |  |  |  |  |  |
| Ut                                                                                       | Cash Disbursements (CD)                                                                                                    | 0                  | <b>1</b>                               |          |          |  |  |  |  |  |
| Disability                                                                               | Cash Receipts (CR)                                                                                                    | <b>O</b>           | <b>1</b>                               |          |          |  |  |  |  |  |
| <b>IISI</b><br>91A                                                                       | General Ledger (GL)                                                                                                    | 0                  | <b>1</b>                               |          |          |  |  |  |  |  |
|                                                                                          | Additional Documents                                                                                                    |                    | Activate Windows                       |          |          |  |  |  |  |  |
| Members                                                                                  | Withdraw                                                                                                    |                    | Go to Settings to activate V<br>Submit | Vindows. | •        |  |  |  |  |  |

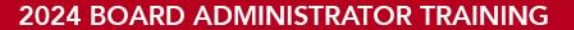

## Submitting Cash Books in PROSPER (4)

| S Unified Acc ×                     | │ 💽 Mail - kristy × │ 📄 PROSPER × │ 📄 PROSPER - × │ 📄 PROSPER - × │ 📄 P            | PROSPER - 🗙 📔 PROSPER - 🗙 📑 PR | ROSPER - × + · · ·                             | ð ×      |
|-------------------------------------|------------------------------------------------------------------------------------|--------------------------------|------------------------------------------------|----------|
| $\leftrightarrow$ $\rightarrow$ C ( | Not secure   https://prosp-web01-qa.perac.state.com:8090/BoardPortal/Finance/Cashl | books/Submissions/554592       | 12 🖈                                           | □ 😩 :    |
|                                     | Massachusetts Public Employee Retirement Administra                                | ation Commission               | Hello, Board Member20127                       | Sign Out |
|                                     | Rejected:                                                                          |                                |                                                | •        |
| Home                                | Approved:                                                                          |                                |                                                |          |
| Tasks                               | Submission #: 1                                                                    |                                |                                                |          |
| O                                   |                                                                                    |                                |                                                |          |
| Compliance                          | Cash Books Submission                                                              |                                |                                                |          |
|                                     | Forms                                                                              | Complete                       | Attachments                                    |          |
| Finance                             | Trial Balances (TB) – Year to Date (YTD)                                           | 0                              | 1                                              |          |
| Benefits                            | Adjusting Journal Entries (AJE)                                                    | 0                              | ∎ 1                                            |          |
| Ų                                   | Cash Disbursements (CD)                                                            | 0                              | 1                                              |          |
| Disability                          | Cash Receipts (CR)                                                                 | 0                              | ∎ 1                                            |          |
| 91A                                 | General Ledger (GL)                                                                | 0                              | 1                                              |          |
|                                     | Additional Documents                                                               |                                | Activate Windows                               |          |
| Members                             | Withdraw                                                                           |                                | Go to Settin <u>gs to activate V</u><br>Submit | Vindows. |

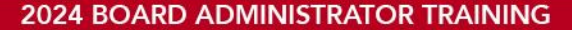

## Submitting Cash Books in PROSPER (5)

# PROSPER will perform basic validation checks (for PTG users):

- Upload should have File NAME in first row. EX.. Trial Balance should have "Trial Balance" in first row.
- Board Name
- Period submitting

If file does NOT pass validation, you should receive **ERROR** message indicating what needs to be changed.

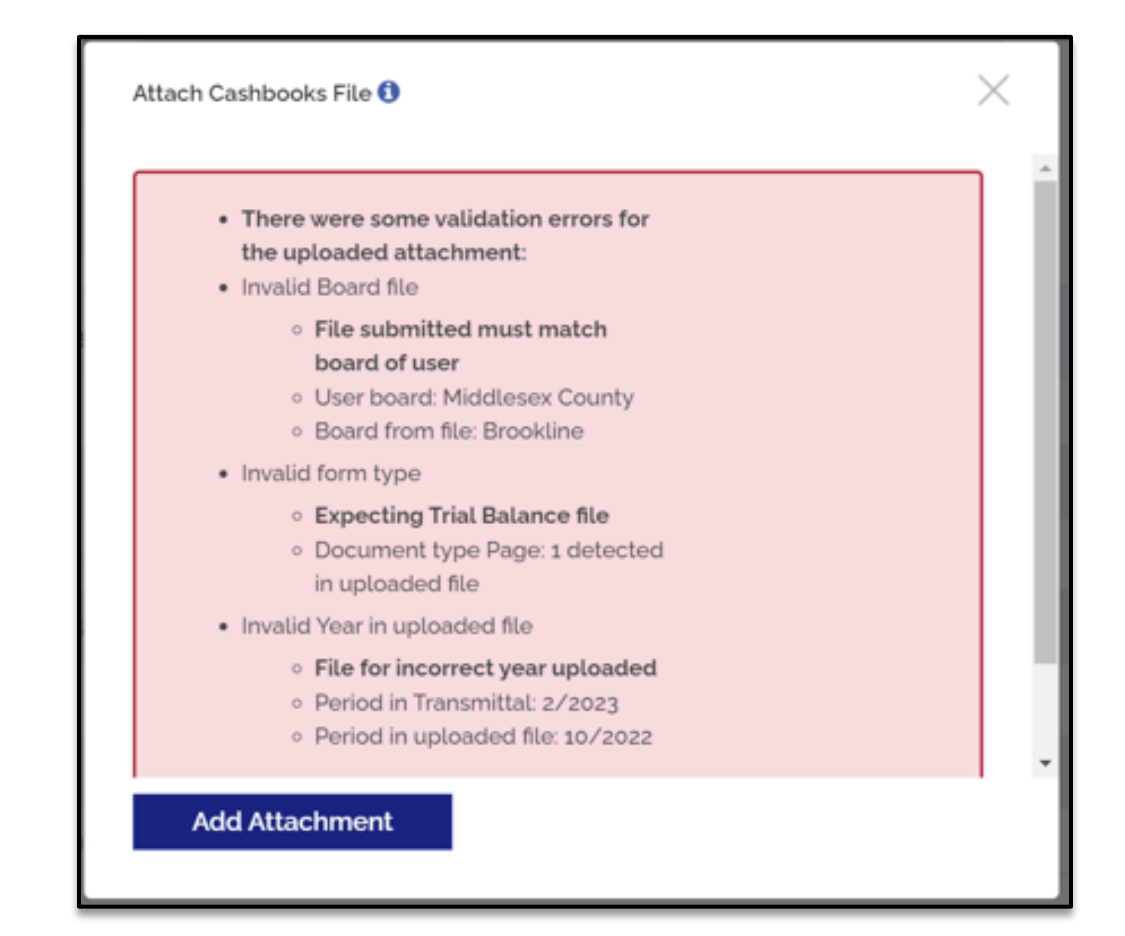

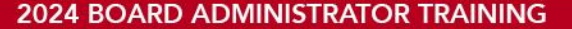

## Submitting Cash Books in PROSPER (6)

- On the Finance Home Page, you will be able to see the status of your Cash Books:
  - Created (Not Submitted), Submitted, Late, or Rejected.

| Financial Home             |            |            |           |           |              |   |  |  |  |
|----------------------------|------------|------------|-----------|-----------|--------------|---|--|--|--|
| Submit Cash<br>Books       |            |            |           |           |              |   |  |  |  |
| Monthly Cash Books History |            |            |           |           |              |   |  |  |  |
| Period                     | Created    | Submitted  | Status    | Completed | Submission # |   |  |  |  |
| Jan 2023                   | 01/20/2023 |            | Created   |           | 1            | ^ |  |  |  |
| Oct 2022                   | 01/20/2023 |            | Created   |           | 1            |   |  |  |  |
| Feb 2022                   | 01/20/2023 | 01/20/2023 | Submitted |           | 1            |   |  |  |  |
| Jan 2022                   | 12/07/2022 | 12/07/2022 | Submitted | Activate  | Wind&ws      | • |  |  |  |

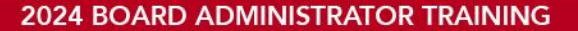

#### **Investment Manager Statements Panel (1)**

| STAT      | E Massach                      | usetts Public Employee Retirem   | Hello, Boa         | Hello, Board Member22216 |           |                          |               |  |
|-----------|--------------------------------|----------------------------------|--------------------|--------------------------|-----------|--------------------------|---------------|--|
| Tasks     | Tasks<br>Audit - Material List | Task Overview                    |                    |                          |           |                          |               |  |
| Finance   | Notifications (Last 90 Days)   | Annual Statements                | Not Submitted<br>O | Extension<br>O           | Late<br>O | Under Review<br><b>0</b> | Rejected<br>o |  |
| Directory |                                | Investment Manager<br>Statements | Not Sub            | omitted                  |           | Under Revie<br>o         |               |  |
| Memos     |                                | Cashbooks                        | Not Submit<br>5    | ted                      | Late<br>O | Rej                      | ected<br>o    |  |
|           |                                | Audit                            | Pre-Audit P        | lanning Questi<br>0      | ionnaire  | Mater                    |               |  |

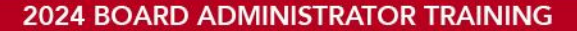

#### **Investment Manager Statements Panel (2)**

| STAT              | E                     | Massachusetts Public Employee Re | etirement Administration C | Hello, Board | d Member22216 | Sign Out   | t |   |
|-------------------|-----------------------|----------------------------------|----------------------------|--------------|---------------|------------|---|---|
| <b>A</b><br>Tasks | Refinements           | Financial Home                   |                            |              |               |            |   | ^ |
|                   | Cash Books            | Submit                           |                            |              |               |            |   |   |
| Finance           | Annual<br>Statements  | Manager<br>Statements            |                            |              |               |            |   |   |
| Admin             | Investment<br>Manager | Investment Manager S             | Statements                 |              |               |            |   |   |
|                   | Statements            | Period                           | Created                    | Submitted    | Status        | Complete   |   |   |
| Directory         |                       | 2024 October                     | 12/17/2024                 | 12/17/2024   | Approved      | 12/17/2024 | ^ |   |
| Memos             |                       | 2024 Q3 #01                      | 12/17/2024                 | 12/17/2024   | Submitted     |            |   |   |
|                   |                       | 2024 Q3 #02                      | 12/17/2024                 | 12/17/2024   | Approved      | 12/17/2024 |   |   |
|                   |                       | 2024 Q3 #03                      | 12/17/2024                 | 12/17/2024   | Submitted     |            |   |   |
|                   |                       | 2024 Q3 #04                      | 12/18/2024                 |              |               |            | Ŧ |   |

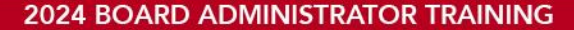

#### **Investment Manager Statements Panel (3)**

- Users can select Monthly or Quarterly submissions
- Multiple Quarterly submission can be created
- Submission period should be same as period reflected on statements that will be uploaded

| STAT               | E                                   | Massachusetts Publi | etts Public Employee Retirement Administration Commission H |           |  |  |  |  |
|--------------------|-------------------------------------|---------------------|-------------------------------------------------------------|-----------|--|--|--|--|
| Tasks              | Refinements                         |                     | Investment Manager Statements $\qquad 	imes$ Submission     |           |  |  |  |  |
|                    | Cash Books                          | Financial           |                                                             |           |  |  |  |  |
| Finance            | Annual<br>Statements                | Sul                 | Period Selection                                            |           |  |  |  |  |
| Admin<br>Directory | Investment<br>Manager<br>Statements | Mar<br>State        | Quarter O Month Quarter:*                                   |           |  |  |  |  |
|                    |                                     |                     | Year:*                                                      | Status    |  |  |  |  |
| Memos              |                                     | c                   |                                                             | o Approve |  |  |  |  |
|                    |                                     | 0                   | Cancel Next                                                 |           |  |  |  |  |
|                    |                                     |                     |                                                             |           |  |  |  |  |

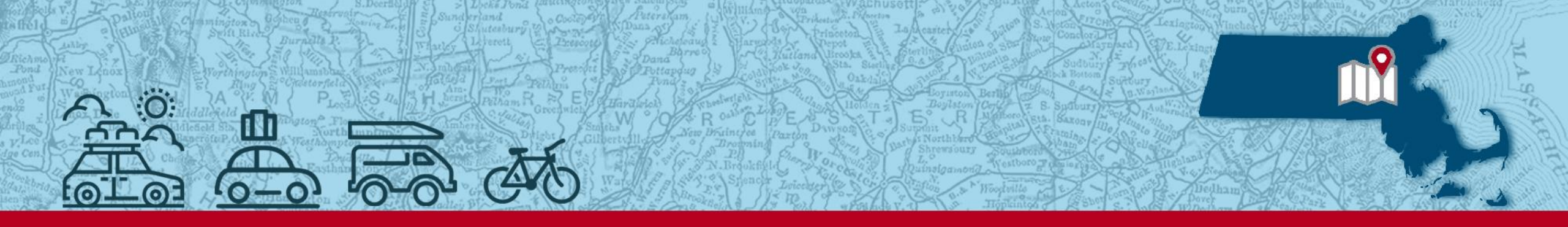

2024 BOARD ADMINISTRATOR TRAINING

# **Troubleshooting in PROSPER**

#### **Need To Send Revised Reporting?**

- Each submission for each month is numbered for tracking purposes.
- If there is a submission already created for a month, another submission cannot be created.
- Boards have ability to edit or withdraw a submission at any point prior to hitting the submit button. Once submitted, it cannot be edited.

Investment Analyst to have previous submission rejected to allow a new subsequent submission to be created.

- Each subsequent submission will require all
   5 core reports to be attached before able to submit.
- Cash Books should be reviewed at monthly board meetings prior to submitting to PERAC.

To submit revised books for a month that has been previously submitted, admin must contact

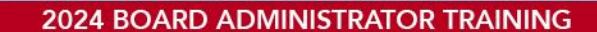

## What Happens If You're Late?

If a cash book submission has not been created for a given month prior to the due date, PROSPER will automatically create one for you and it will show up in the "Late" status category of the task bar:

| Cashbooks |               |      |          |
|-----------|---------------|------|----------|
|           | Not Submitted | Late | Rejected |
|           | 0             | 4    | 0        |
|           |               |      |          |

- When submitting books for a month that is late, please upload attachments to the auto-created placeholder under late status.
- Failure to send monthly reporting on time will result in the receipt of late reminders from PERAC.

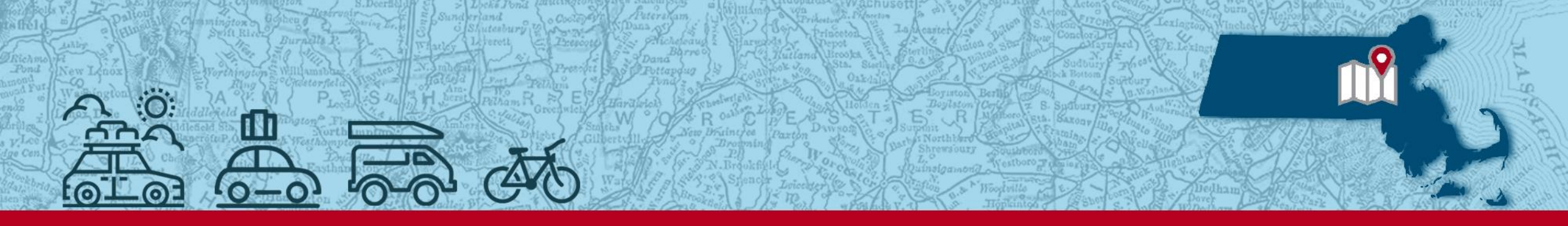

2024 BOARD ADMINISTRATOR TRAINING

# What Does PERAC Do With the Cash Books?

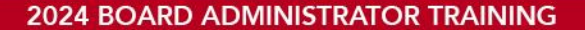

#### **Trial Balance Check**

|                            |         |              |    | Retirement Board<br>ID Transaction DR/CR<br>Date Acct #<br>Records Reported On: 19 | Debit/Credit Acc | Cash Receipts Report<br>Transaction Date Between 02/01/2019 & 02/28/2019<br>Transaction Description<br>Journal Number/Payor |                                                                                                    |                      | 88                   | 04/01/2019 03:28:45<br>Page: 3<br>User<br>Debit Amt Credit Amt<br>887,619.91 887,619.91 |                      |  |
|----------------------------|---------|--------------|----|------------------------------------------------------------------------------------|------------------|----------------------------------------------------------------------------------------------------|----------------------------------------------------------------------------------------------------|----------------------|----------------------|-----------------------------------------------------------------------------------------|----------------------|--|
| Trial Balance Monthly Tie- | t Check | _            |    |                                                                                    | Retirem          | ant Board                                                                                                    | Trian Balance<br>For Period 01/01/2019 Through                                                      | 02/28/2019           | 06/100<br>U          | 2019 10:58:13<br>Page: 3<br>Ber                                                         | 1                    |  |
| Retirement Board:          |         |              |    |                                                                                    |                  | Acct Nbr                                                                                                    | Description                                                                                         | Beginning<br>Balance | Debits               | Credits                                                                                 | Ending<br>Balance    |  |
| 2019                       |         | January      |    | February                                                                           |                  | 9018-0022<br>9913-0000                                                                                                    | International Investments<br>Treasturers Masters Trust                                              | 0.00                 | 0.00                 | 0.00                                                                                    | 0.00                 |  |
| Prior Month                | \$      | -            | \$ | 7,806,135.33                                                                       |                  | 9020-0000<br>9021-0000<br>9030-0000                                                                                         | Pooled Funds (from Sch. 5)<br>"Invest Inc Cred To Members Accts                                     | 0.00                 | 0.00                 | 0.00                                                                                    | 0.00                 |  |
| CR                         | \$      | 771,232.64   | \$ | 887,619.91                                                                         |                  | 9031-0000<br>9032-0000<br>9033-0000                                                                                         | "Invest Inc Credit Annuity Res Fd<br>"Invest Inc Credited Mil Serv Fnd<br>"excess Investment Income | 0.00                 | 0.00                 | 0.00                                                                                    | 0.00                 |  |
| CD                         | \$      | 795,165.87   | \$ | 816,245.05                                                                         |                  | 9034-0000<br>9100-0000<br>9110-0000                                                                                         | "Investment Income to Expense<br>"Pension Paid Subsidiary Control<br>"Invest Inc Subsidiary Control | 0.00                 | 0.00                 | 0.00                                                                                    | 0.00                 |  |
| AJE                        | \$      | 6,239,736.82 | \$ | 2,935,715.81                                                                       |                  | 9130-0000<br>9174-0000<br>9180-0000                                                                                         | "Invest Inc Subsidiary Control<br>Total Assets @ Mkt<br>Fixed Income Securities @ Mkt               | 0.00                 | 0.00<br>0.00<br>0.00 | 0.00                                                                                    | 0.00<br>0.00<br>0.00 |  |
| Activity Sub-Total         | \$      | 7,806,135.33 | \$ | 4,639,580.77                                                                       |                  | 9200-0000<br>9210-0000<br>9901-0000                                                                                         | *prior Year Due And Accrued<br>*prior Year Due And Accrued<br>Report Information Report             | 0.00                 | 0.00                 | 0.00                                                                                    | 0.00                 |  |
| Expected Current Month     | \$      | 7,806,135.33 | \$ | 12,445,716.10                                                                      |                  | 9902-0000<br>9903-0000                                                                                                    | Report Information Record<br>Report Information Record                                              | 0.00                 | 0.00                 | 0.00                                                                                    | 0.00                 |  |
| Actual Current Month       | \$      | 7,806,135.33 | \$ | 12,445,716.10                                                                      |                  | 9905-0000<br>9906-0000                                                                                                    | Report Information Record<br>Report Information Record                                              | 0.00                 | 0.00                 | 0.00                                                                                    | 0.00                 |  |
| Difference                 | \$      | -            | \$ |                                                                                    |                  | 9907-0000<br>9908-0000<br>9909-0000                                                                                         | Report Information Record<br>Report Information Record<br>Report Information Record                 | 0.00                 | 0.00                 | 0.00                                                                                    | 0.00                 |  |
| 2                          |         |              |    |                                                                                    |                  | 9910-0000<br>9911-0000                                                                                                    | Report Information Record                                                                           | 0.00                 | 0.00                 | 0.00                                                                                    | 0.00                 |  |
|                            |         |              |    |                                                                                    |                  |                                                                                                    | Sub Total                                                                                           | 0.00                 | 0.00                 | 0.00                                                                                    | 0.00                 |  |
|                            |         |              |    |                                                                                    |                  | ן נ                                                                                                    | Grand Total                                                                                         | 0.00                 | 12,445,716.10        | 12,445,716.10                                                                           | 0.00                 |  |

#### 2024 BOARD ADMINISTRATOR TRAINING

#### **Trial Balance Check Variances:**

| Trial | Balance Monthly Check  |                 |                  |                  |                  |                  |                  |                  |                  |                   |
|-------|------------------------|-----------------|------------------|------------------|------------------|------------------|------------------|------------------|------------------|-------------------|
|       |                        | January         | Jan Revs'd       | February         | March            | April            | May              | June             | July             | July Revs'd       |
|       | Prior Month            | \$ -            | \$-              | \$ 28,281,599.59 | \$ 48,404,543.26 | \$ 71,955,639.24 | \$109,122,092.76 | \$128,348,197.18 | \$164,186,366.07 | \$164,186,366.07  |
|       | CR                     | \$ 6,964,414.73 | \$ 6,964,414.73  | \$ 7,462,173.25  | \$ 8,625,433.18  | \$ 7,771,177.14  | \$ 7,884,182.52  | \$ 8,939,653.75  | \$ 37,586,218.87 | \$ 37,586,218.87  |
|       | CD                     | \$ 3,926,547.89 | \$ 3,926,547.89  | \$ 4,457,108.54  | \$ 5,114,534.00  | \$ 4,000,782.38  | \$ 4,236,825.41  | \$ 3,931,594.16  | \$ 34,118,928.28 | \$ 34,118,928.28  |
|       | AJE                    | \$ 699,150.69   | \$ 17,390,636.97 | \$ 8,203,661.88  | \$ 9,811,128.80  | \$ 25,394,494.00 | \$ 7,105,096.49  | \$ 22,966,920.98 | \$ 272,911.10    | \$ 15,337,263.98  |
|       | Activity Sub-Total     | \$11,590,113.31 | \$ 28,281,599.59 | \$ 20,122,943.67 | \$ 23,551,095.98 | \$ 37,166,453.52 | \$ 19,226,104.42 | \$ 35,838,168.89 | \$ 71,978,058.25 | \$ 87,042,411.13  |
|       | Expected Current Month | \$11,590,113.31 | \$ 28,281,599.59 | \$ 48,404,543.26 | \$ 71,955,639.24 | \$109,122,092.76 | \$128,348,197.18 | \$164,186,366.07 | \$236,164,424.32 | \$251,228,777.20  |
|       | YTD TB Activity        | \$11,590,113.31 | \$ 28,281,599.59 | \$ 48,404,543.26 | \$ 71,955,639.24 | \$109,122,092.76 | \$128,348,197.18 | \$164,186,366.07 | \$251,228,777.20 | \$ 251,228,777.20 |
|       | Difference             | \$ -            | \$ -             | \$ -             | \$ -             | \$ -             | \$ -             | \$ -             | \$ 15,064,352.88 | \$ -              |

IF board did not send in revised January and only sent us February... The variance would show up with the February books

| Orig. Jan TB    | \$ 11,590,113.31 |
|-----------------|------------------|
| + Feb Activity  | \$ 20,122,943.67 |
| Expected Feb TB | \$ 31,713,056.98 |
| Actual Feb TB   | \$ 48,404,543.26 |
| Feb Difference  | \$ 16,691,486.28 |

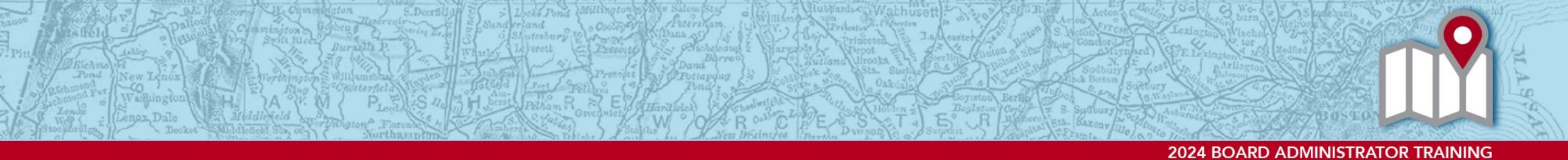

#### **Asset Verification & Cross-Comparison**

Manager Statement/Pooled Fund Worksheet

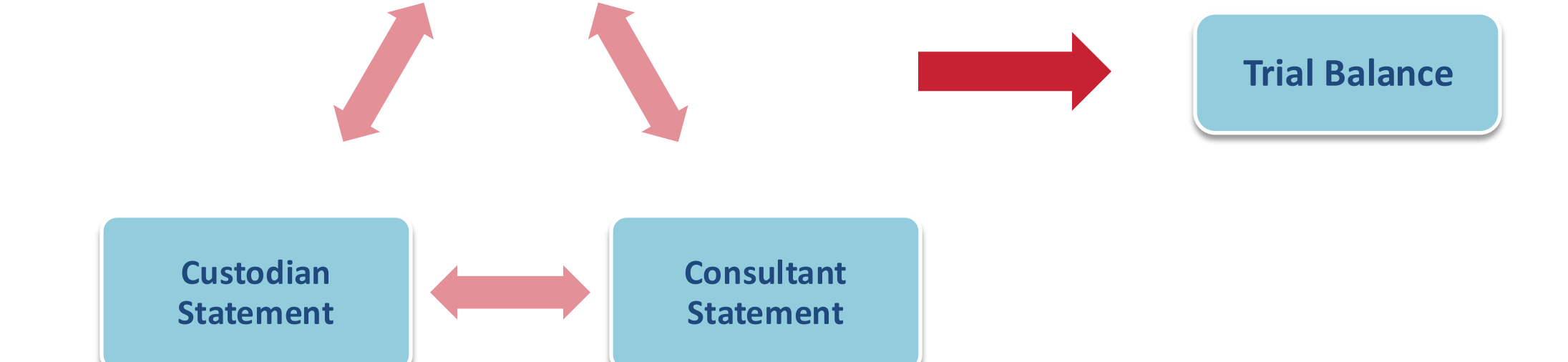

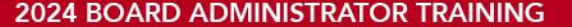

#### **Tracking Performance & Schedule A:**

#### Schedule A: Detail of Accounts Receivable and Accounts Payable

| 4891    | Receivable                                                              | Amount             | Original Date |
|---------|-------------------------------------------------------------------------|--------------------|---------------|
|         | Members' Deductions                                                     |                    | -             |
| 4892    | Transfers From Other Systems                                            |                    |               |
| 4893    | Members' Make Up Payments and Redeposits                                |                    |               |
| 4900    | Members' Payments from Rollovers                                        |                    |               |
| 4898    | 3(8)(c) Reimbursements from Other Systems                               |                    |               |
| 4899    | Received from Commonwealth for COLA and Survivor Benefits               |                    |               |
| 4894    | Pension Fund Appropriation (Current Fiscal Year)                        |                    |               |
| 4894    | Pension Fund Appropriation (Previous Fiscal Year)                       |                    |               |
| 4890    | Contributions Received from Municipality on Account of Military Service |                    |               |
| 4897    | Federal Grant Reimbursement                                             |                    |               |
| 4895    | Pension Reserve Appropriation                                           |                    |               |
| Investm | nents Sold But Funds Not Received (list individually)                   |                    |               |
|         |                                                                         |                    |               |
|         |                                                                         |                    |               |
|         |                                                                         |                    |               |
|         |                                                                         |                    |               |
| ΤΟΤΑ    | L RECEIVABLES                                                           | To Page 2, Line 20 |               |
| ounts   | Payable                                                                 |                    |               |
| 5757    | Refunds to Members                                                      |                    |               |
| 5756    | Transfers to Other Systems                                              |                    |               |
| 5750    | Annuities Paid                                                          |                    |               |
| 5759    | Option B Refunds                                                        |                    |               |
| 5751    | Pensions Paid                                                           |                    |               |
| 5755    | 3(8)(c) Reimbursements to Other Systems                                 |                    |               |
| 5752    | COLAs Paid                                                              |                    |               |
| 5753    | Chapter 389 Beneficiary Increase Paid                                   |                    |               |
| 5118    | Board Members' Stipend                                                  |                    |               |
| 5119    | Staff Salaries                                                          |                    |               |
| 5120    | Benefits                                                                |                    |               |
| 5304    | Management Fees                                                         |                    |               |
| 5305    | Custodial Fees                                                          |                    |               |
| 5307    | Investment Consultant Fees                                              |                    |               |
| 5308    | Legal Expenses                                                          |                    |               |
| 5309    | Medical Expenses                                                        |                    |               |
| 5310    | Fiduciary Insurance                                                     |                    |               |
| 5311    | Service Contracts                                                       |                    |               |
| 5312    | Rent Evnense                                                            |                    |               |
| 5315    | Professional Services                                                   |                    |               |
| 5320    | Education and Training                                                  |                    |               |
| 5520    | Administrative Evenences                                                |                    |               |
| 5307    | Furniture and Equipment                                                 |                    |               |
| 5710    | Furniture and Equipment                                                 |                    |               |
| 5719    | iravei Expense                                                          |                    |               |
| Investr | ients Purchased But Funds Not Paid (list individually)                  |                    |               |
|         |                                                                         |                    |               |
|         |                                                                         |                    |               |
|         |                                                                         |                    |               |
|         |                                                                         |                    |               |
|         |                                                                         |                    |               |

- Track clearing of accounts receivables and payables from Prior Years Schedule A.
- Review, track, and calculate performance:
  - Monthly
  - Quarterly
  - Annual

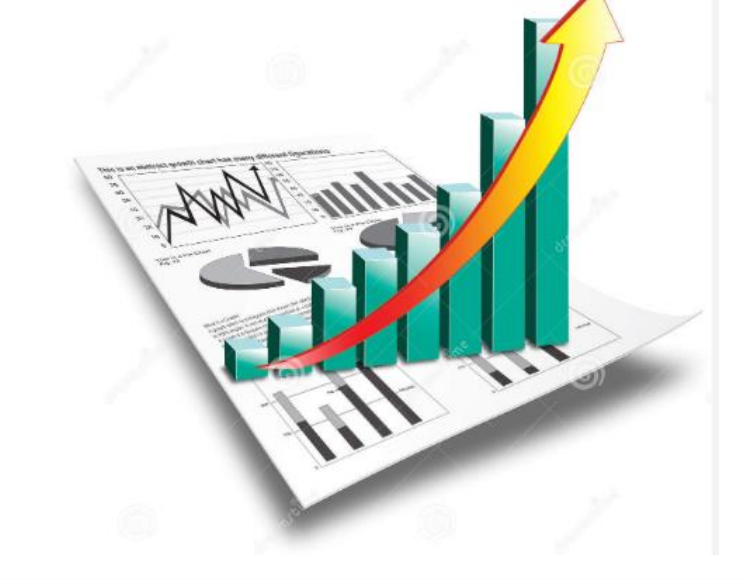

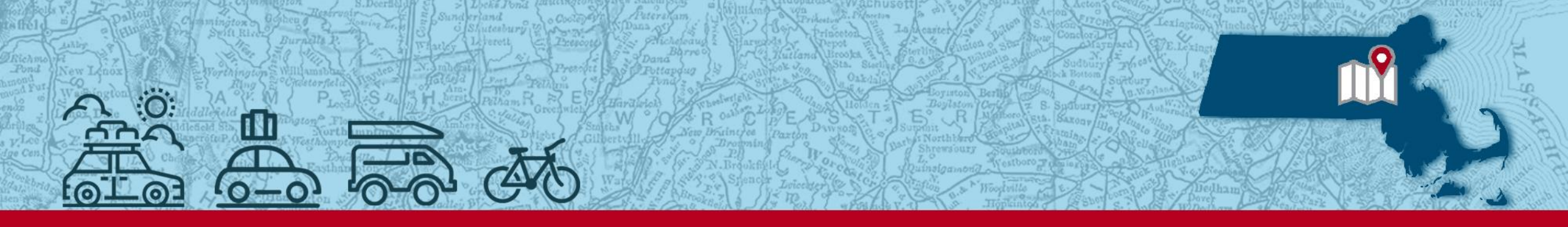

2024 BOARD ADMINISTRATOR TRAINING

# Translating your Investment Statements into Journal Entries

#### **Monthly PRIM Statement:**

|               |                      | Debit                               | Credit               |
|---------------|----------------------|-------------------------------------|----------------------|
| Exchange to/f | rom PRIT Cash:       |                                     |                      |
| 1198          | PRIT Cash            | \$<br>65,667,576.31                 |                      |
| 1199          | PRIT GAA             | 5                                   | \$<br>65,667,576.31  |
| Monthly PRIM  | GAA entry:           | 5                                   |                      |
| 1199          | PRIT GAA             |                                     | \$<br>582,121,703.08 |
| 4821          | Investment Income    |                                     | \$<br>52,607,238.44  |
| 5304          | Management Fees      | \$<br>4,601,156.49                  |                      |
| 4886/4887     | Unrealized Gain/Loss | \$<br>595,918 <mark>,</mark> 452.39 |                      |
| 4884/4885     | Realized Gain/Loss   | \$<br>34,209,332.64                 |                      |
|               |                      | \$<br>634,728,941.52                | \$<br>634,728,941.52 |

If using sub-accounts, can verify ending balances on GL to Calendar Year to Date balances on statement each month.

| IMas                                                                        | SPRIM                                                                  |                                                                   |                                                                         |
|-----------------------------------------------------------------------------|------------------------------------------------------------------------|-------------------------------------------------------------------|-------------------------------------------------------------------------|
| Pension Reserves Inve                                                       | estment Managem                                                        | ent Board                                                         |                                                                         |
| 53 State Street, Suite 600<br>Boston, Massachusetts 02109                   | Mid                                                                    | Deborah B. Goldberg, Trea<br>hael G. Trotsky, CFA, Executive Dire | surer and Receiver General, Chair<br>ector and Chief Investment Officer |
| State Employe<br>General<br>October 01, 2                                   | ees Retirement System<br>Allocation Account<br>023 to October 31, 2023 |                                                                   |                                                                         |
|                                                                             | Month To Date                                                          | Fiscal Year To Date                                               | Calendar Year To Date                                                   |
| Your beginning net asset value for the period was:                          | 34,167,715,728.97                                                      | 34,960,253,645.49                                                 | 33,182,295,001.37                                                       |
| Your change in investment value for the period was:                         | (582,121,703.08)                                                       | (1,207,907,890.60)                                                | 956,571,835.72                                                          |
| Your exchanges from (to) the Cash Fund for the period were:                 | (65,667,576.31)                                                        | (232,419,305.31)                                                  | (618,940,387.51)                                                        |
| Your ending net asset value for the period was:                             | 33,519,926,449.58                                                      | 33,519,926,449.58                                                 | 33,519,926,449.58                                                       |
| Net Change in Investment Value represents the net change through investment | activities as follows:                                                 |                                                                   |                                                                         |
| Gross Investment Income:                                                    | 52,607,238.44                                                          | 282,922,687.64                                                    | 762,280,830.07                                                          |
| Less Management Fees:                                                       | (4,601,156.49)                                                         | (49,426,988.92)                                                   | (135,994,836.11)                                                        |
| Net Investment Income:                                                      | 48,006,081.95                                                          | 233,495,698.72                                                    | 626,285,993.96                                                          |
| Net Fund Unrealized Gains/Losses:                                           | (595,918,452.39)                                                       | (1,536,164,235.11)                                                | 41,666,278.39                                                           |
| Net Fund Realized Gains/Losses:                                             | (34,209,332.64)                                                        | 94,760,645.79                                                     | 288,619,563.37                                                          |
| Net Change in Investment Value as Above:                                    | (582,121,703.08)                                                       | (1,207,907,890.60)                                                | 956,571,835.72                                                          |
| As of October 31, 2023 the net a                                            | sset value of your investmen                                           | t in the PRIT Fund was:                                           | <u>\$33,519,926,449.58</u>                                              |

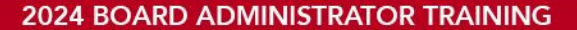

#### **Investment Related Accounts:**

Asset Accounts:

#### Receipt/Disbursement Accounts:

|        | Account Number | Account Name                            | Balance |        | Account Number     | Account Name                                          | Balance |
|--------|----------------|-----------------------------------------|---------|--------|--------------------|-------------------------------------------------------|---------|
|        |                |                                         |         |        |                    |                                                       |         |
| Assets |                |                                         |         | Receip | ts & Investment In | come                                                  |         |
|        | 1170           | Equities                                | Debit   |        | 4701               | Carried Interest Expense                              | Credit  |
|        | 1172           | Pooled Domestic Equity Funds            | Debit   |        | 4702               | Equalization Expenses                                 | Credit  |
|        | 1173           | Pooled International Equity Funds       | Debit   |        | 4703               | Miscellaneous Investment Expense                      | Credit  |
|        | 1174           | Pooled Global Equity Funds              | Debit   |        | 4821               | Investment Income Received                            | Credit  |
|        | 1180           | Fixed Income Securities                 | Debit   |        | 4884               | Realized Gain/Profit on Sale of Investments           | Credit  |
|        | 1181           | Pooled Domestic Fixed Income Funds      | Debit   |        | 4885               | Realized Loss/Loss on Sale of Investments             | Debit   |
|        | 1182           | Pooled International Fixed Income Funds | Debit   |        | 4886               | Unrealized Gain/Increase in Market Value of Investmen | Credit  |
|        | 1183           | Pooled Global Fixed Income Funds        | Debit   |        | 4887               | Unrealized Loss/Decrease in Market Value of Investmer | Debit   |
|        | 1193           | Pooled Alternative Investments          | Debit   | -      |                    |                                                       |         |
|        | 1194           | Pooled Real Estate Funds                | Debit   |        |                    |                                                       |         |
|        | 1195           | Pooled Domestic Balanced Funds          | Debit   | Disbur | sements            |                                                       |         |
|        | 1196           | Pooled International Balanced Funds     | Debit   |        | 5304               | Management Fees                                       | Debit   |
|        | 1197           | Hedge Funds                             | Debit   |        | 5305               | Custodial Fees                                        | Debit   |
|        | 1198           | PRIT Cash Fund                          | Debit   |        | 5307               | Consultant fees                                       | Debit   |
|        | 1199           | PRIT General Allocation Account         | Debit   | -      | 1                  |                                                       |         |

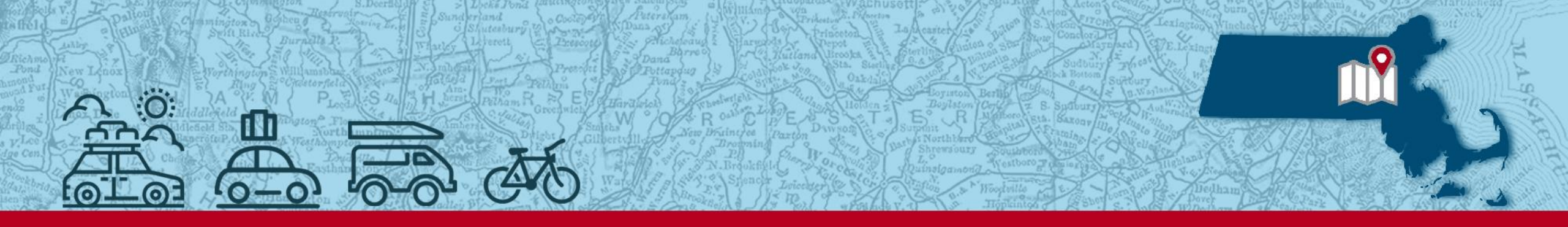

2024 BOARD ADMINISTRATOR TRAINING

# **Private Equity Investments**

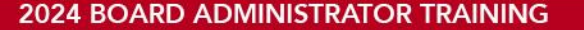

## **Private Equity Expense Accounts (1)**

- Carried Interest (4701)
  - Represents incentive allocations paid to the fund's general partner.
  - Debit entry if investment performs well (Credit the Asset)
  - Credit entry if investment performs poorly (Debit the Asset)

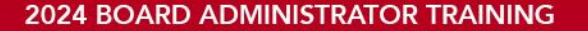

## **Private Equity Expense Accounts (2)**

- Miscellaneous Investment Expenses (4703)
  - Will include all other investment related fees that are not management fees, carried interest, or equalization expense.
    - Trade, professional, and "other" fees.
  - Should always be a Debit

#### **PE Example 1:**

|                                      |             |                  | _  |            |
|--------------------------------------|-------------|------------------|----|------------|
| Account Description                  | Account No. | Debit            |    | Credit     |
| Pooled Alternative Investments       | 1193        | \$<br>174,241.00 |    |            |
| Management Fee                       | 5304        | \$<br>15,720.00  |    |            |
| Realized Loss                        | 4885        | \$<br>5,280.00   |    |            |
| Investment Income                    | 4821        |                  | \$ | 31,071.00  |
| Carried Interest                     | 4701        |                  |    |            |
| Unrealized Loss                      | 4887        | \$<br>46,010.00  |    |            |
| Carried Interest                     | 4701        |                  | \$ | 210,180.00 |
| To record Q4 adjustment for Terracap |             |                  |    |            |
|                                      |             |                  |    |            |

If using sub-accounts, ending balance of 1193-Terracap should reflect ending statement market value of \$5,861,055

| Partner's Capital as of 10/01/2021                                                | 2,985,070  | 5,686,815 |
|-----------------------------------------------------------------------------------|------------|-----------|
| Capital Contributions                                                             | -          | -         |
| Distributions                                                                     | 8 <u>-</u> | -         |
| Syndication Costs 4703                                                            | -          | -         |
| Management Fees 5304                                                              | (15,720)   | (15,720)  |
| Realized Gain (Loss)                                                              | (5,280)    | (5,280)   |
| Net Other Income (Expenses) 4821 (4703)                                           | 31,071     | 31,071    |
| Carried Interest Reallocation 4701                                                |            | -         |
| Unrealized Gain (Loss)                                                            | -          | (46,010)  |
| Partner's Capital as of 12/31/2021 before Provisional Carried Interest Allocation | 2,995,140  | 5,650,875 |
| Provisional Carried Interest Allocation to General Partner 4701                   | -          | 210,180   |
| Partner's Capital as of 12/31/2021                                                | 2,995,140  | 5,861,055 |
|                                                                                   |            |           |

Statement of Changes in Partner's Capital

Cost

For the Quarter Ended 12/31/2021

(Unaudited)

Fair Value

## **PE Example 2:**

| Account Description             | Account No. | Debit            | Credit           |
|---------------------------------|-------------|------------------|------------------|
| Pooled Alternative Investments  | 1193        | \$<br>352,353.40 |                  |
| Management Fee                  | 5304        | \$<br>14,233.74  |                  |
| Carried Interest                | 4701        | \$<br>39,150.38  |                  |
| Misc Investment Expense         | 4703        | \$<br>1,970.85   |                  |
| Investment Income               | 4821        |                  | \$<br>44,714.17  |
| Realized Gain                   | 4884        |                  | \$<br>443.89     |
| Unrealized Gain                 | 4886        |                  | \$<br>281,027.69 |
| Realized Gain(FX)               | 4884        |                  | \$<br>20,238.64  |
| Unrealized Gain(FX)             | 4886        |                  | \$<br>61,283.98  |
| To record Q3 adjustment for IFM |             |                  |                  |

| FM Global Infrastructure (US), L.P. Class A In                     | ilerests                                                                                                    | <u>QTD (USD)</u><br>(Iul-21 - |      |
|--------------------------------------------------------------------|----------------------------------------------------------------------------------------------------|-------------------------------|------|
| na na stranstan andar an da an an an an an an an an an an an an an |                                                                                                    | Sep-21)                       |      |
| imited Partner's Percentage Ownership 0.08                         | %                                                                                                    |                               | _    |
| 0                                                                  |                                                                                                    |                               |      |
| A. Capital Account Statement                                       | Exponses & Incentize Allocation                                                                                                    | I P's Allocat                 | tion |
| Reginning NAV - Net of Incentive Allocation                        | Expenses 6 Intennet Anotation                                                                                                    | 7 515 254 52                  | 101  |
| Contributions - Cash & Non-Cash                                    |                                                                                                    | 0.00                          |      |
| Distributions - Cash & Non-Cash                                    |                                                                                                    | 309.069.82                    |      |
| Redemptions - Cash & Non-Cash                                      |                                                                                                    | 0.00                          |      |
| Total Cash / Non-Cash Flows (contributions 1                       | ess distributions)                                                                                                    | (309.069.82)                  |      |
| Net Operating Income (Expense):                                    |                                                                                                    | (00),0000-)                   |      |
| Management Fees - Gross of Offsets, Waivers                        | & Rebates):1                                                                                                    | (14,233,74)                   |      |
| Accrued Incentive Allocation - Periodic Chang                      | e) 4701                                                                                                    | (39,150,38)                   |      |
| (Partnership Expenses - Total):+ 4703                              |                                                                                                    | (1.970.85)                    |      |
| (Partnershin Expenses – Accounting, Adminis                        | tration & IT)                                                                                                    | 0.00                          |      |
| (Partnership Expenses – Audit & Tax Prepara                        | toru)                                                                                                    | (198.41)                      |      |
| (Partnershin Expenses - Legal)                                     |                                                                                                    | (77.69)                       |      |
| (Partnership Expenses – Professional Fees)                         |                                                                                                    | (398.54)                      |      |
| (Partnership Expenses – Organization Costs)                        |                                                                                                    | 0.00                          |      |
| (Partnership Expenses – Bank Fees)                                 |                                                                                                    | (430.41)                      |      |
| (Partnership Expenses - Amortisation of Deb                        | t Issue Cost)                                                                                                    | (204.59)                      |      |
| (Partnership Expenses – Advisor Fees)                              |                                                                                                    | 0.00                          |      |
| (Partnership Expenses – Other)                                     |                                                                                                    | (661.21)                      |      |
| Total Offsets to Fees & Expenses (applied du                       | ring period)                                                                                                    | 0.00                          |      |
| (Total Management Fees & Partnership Expe                          | nses, Net of Offsets & Rebates, Gross of Fee Waiver)                                                                                                    | (55,354.97)                   |      |
| Interest Income                                                    |                                                                                                    | 44,541.23                     |      |
| Dividend/Distribution Income                                       |                                                                                                    | 80.71                         |      |
| (Interest Expense)                                                 |                                                                                                    | 0.00                          |      |
| Other Income                                                       |                                                                                                    | 92.23                         |      |
| Fotal Net Operating Income / (Expense)                             |                                                                                                    | (10,640.80)                   |      |
| Placement Fees)                                                    |                                                                                                    | 0.00                          |      |
| Realized Gain/(Loss)                                               |                                                                                                    | 443.89                        |      |
| Change in Unrealized Gain / (Loss)                                 |                                                                                                    | 281,027.69                    |      |
| Realized Gain / (Loss) - FX Derivatives                            |                                                                                                    | 20,238.64                     |      |
| Change in Unrealized Gain / (Loss) – FX Deriv                      | zatives                                                                                                    | 61,283.97                     |      |
| Ending NAV - Net of Incentive Allocation                           |                                                                                                    | 7,558,538.09                  | _    |
|                                                                    | Accrued Incentive Allocation - Starting Period Balance                                                                                                    | (85,271.58)                   |      |
| Reconciliation for Accrued Incentive                               | Incentive Allocation - Paid During the Period                                                                                                    | 0.00                          |      |
| Allocation                                                         | Incentive Allocation - Transfer Out / (Transfer In) During the Period                                                                                                    | 0.00                          |      |
|                                                                    | Accrued Incentive Allocation - Periodic Change                                                                                                    | (39,150.38)                   |      |
|                                                                    | Accrued Incentive Allocation - Ending Period Balance                                                                                                    | (124,421.96)                  |      |
|                                                                    | Ending NAV - Gross of Accrued Incentive Allocation                                                                                                    | 7,682,960.05                  |      |
|                                                                    | 1Au Contraction Contraction Contra |                               |      |

ifin

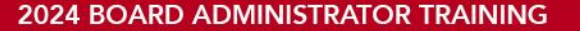

#### **Private Equity Expense Accounts (3)**

- Equalization Expense (4702)
  - Also called "True-Ups". Represents the adjustment ("equalization") of incentive fees across all shareholders as if they had all joined a fund on its initial closing date
  - Usually a debit paid to prior investors if joining a fund after establishment
  - Credit entry if new investors join fund after you subsequent investors will be paying this equalization expense to <u>you</u>.

|                                                                  | TerraCap                                                                                                    |                                                       |                                                           |                                                               |                                                                     |                                                          |                                                                   |                                                                               | Inception to 06/30/2                                      | 2016 Inve  | estor St                                          |
|------------------------------------------------------------------|----------------------------------------------------------------------------------------------------|-------------------------------------------------------|-----------------------------------------------------------|---------------------------------------------------------------|---------------------------------------------------------------------|----------------------------------------------------------|-------------------------------------------------------------------|-------------------------------------------------------------------------------|-----------------------------------------------------------|------------|---------------------------------------------------|
| Statement                                                        | Date: August 31, 2016                                                                                                    |                                                       |                                                           |                                                               |                                                                     |                                                          |                                                                   | 5                                                                             | Account Number:<br>Federal Tax Id:                        |            |                                                   |
|                                                                  |                                                                                                    |                                                       |                                                           |                                                               |                                                                     |                                                          |                                                                   | Investor's Total Sub<br>Ownership % of F                                      | bscription Balance<br>fund at 06/30/2016                  | \$         | 9,611,                                            |
|                                                                  |                                                                                                    |                                                       |                                                           |                                                               |                                                                     |                                                          |                                                                   |                                                                               |                                                           |            |                                                   |
|                                                                  |                                                                                                    |                                                       |                                                           |                                                               |                                                                     |                                                          |                                                                   |                                                                               |                                                           |            |                                                   |
|                                                                  |                                                                                                    |                                                       | 4702                                                      |                                                               |                                                                     | 5304                                                     |                                                                   |                                                                               |                                                           |            |                                                   |
| Date                                                             | Description                                                                                                    | Cash Received                                         | 4702<br>True-Ups Paid                                     | Subscription<br>Amount                                        | Partnership<br>Income/(Loss)                                        | 5304<br>Management<br>Fees**                             | Amounts Due to<br>Investor                                        | Amounts<br>Refunded to<br>Investor                                            | Total Account<br>Activity                                 | Cumu       | ulative                                           |
| Date<br>01/11/16                                                 | Description<br>Subscription investment                                                                                                    | Cash Received                                         | 4702<br>True Ups Paid<br>(388,309.79)                     | Subscription<br>Amount<br>9,611,690.21 \$                     | Partnership<br>Income/(Loss)<br>- \$                                | 5304<br>Management<br>Fees**                             | Amounts Due to<br>Investor<br>- \$                                | Amounts<br>Refunded to<br>Investor<br>- \$                                    | Total Account<br>Activity<br>9,611,690.21                 | Cumu<br>\$ | ulative<br>9,611                                  |
| Date<br>01/11/16<br>03/31/16                                     | Description<br>Subscription investment<br>Allocation of profit/loss for the quarter ended                                                                                                    | Cash Received<br>\$ 10,000,000.00                     | 4702<br>True-Ups Paid<br>(388.309.79)                     | Subscription<br>Amount<br>9,611,690.21 \$                     | Partnership<br>Income/(Loss)<br>- \$<br>(134,133.01)                | 5304<br>Management<br>Fees**<br>- \$<br>(272,121.56)     | Amounts Due to<br>Investor<br>- \$                                | Amounts<br>Refunded to<br>Investor<br>- \$                                    | Total Account<br>Activity<br>9.611,690.21<br>(406,254.57) | Cumu<br>\$ | ulative<br>9,611<br>9,205                         |
| Date<br>01/11/16<br>03/31/16<br>06/07/16                         | Description<br>Subscription investment<br>Allocation of profit/loss for the quarter ended<br>GP paid interest                                                                                     | Cash Received<br>\$ 10,000,000.00<br>-                | 4702<br>True-Ups Paid<br>(388,309,79)                     | Subscription<br>Amount<br>9,611,690.21 \$<br>-                | Partnership<br>Income/(Loss)<br>- \$<br>(134,133.01)<br>-           | 5304<br>Management<br>Fees**<br>\$<br>(272,121.56)       | Amounts Due to<br>Investor<br>- \$<br>-<br>3,039.59               | Amounts<br>Refunded to<br>Investor<br>- \$<br>-<br>(3,039.59)                 | Total Account<br>Activity<br>9,611,690.21<br>(406,254.57) | Cumu<br>\$ | ulative<br>9,611<br>9,205<br>9,205                |
| Date<br>01/11/16<br>03/31/16<br>06/07/16<br>06/07/16             | Description<br>Subscription investment<br>Allocation of profit/loss for the quarter ended<br>GP paid interest<br>True-ups from other investors                                                    | Cash Received<br>\$ 10,000,000.00<br>-<br>-           | 4702<br>True Ups Paid<br>(388,309,79)                     | Subscription<br>Amount<br>9,611,690.21 \$<br>-<br>-           | Partnership<br>Income/(Loss)<br>- \$<br>(134,133.01)<br>-           | 5304<br>Management<br>Fees**<br>(272,121.56)             | Amounts Due to<br>Investor<br>- \$<br>-<br>3,039.59<br>260,032.51 | Amounts<br>Refunded to<br>Investor<br>- \$<br>-<br>(3,039.59)<br>(260,032.51) | Total Account<br>Activity<br>9,611,690.21<br>(406,254.57) | Cumu<br>\$ | ulative<br>9,611<br>9,205<br>9,205<br>9,205       |
| Date<br>01/11/16<br>03/31/16<br>06/07/16<br>06/07/16<br>06/30/16 | Description<br>Subscription investment<br>Allocation of profit/loss for the quarter ended<br>GP paid interest<br>True-ups from other investors<br>Allocation of profit/loss for the quarter ended | Cash Received<br>\$ 10,000,000.00<br>-<br>-<br>-<br>- | 4702<br>True-Ups Paid<br>(388,309.79)<br>-<br>-<br>-<br>- | Subscription<br>Amount<br>9,611,690.21 \$<br>-<br>-<br>-<br>- | Partnership<br>Income/(Loss) \$<br>(134,133.01)<br>-<br>(12,267.91) | 5304<br>Management<br>Fees <sup>##</sup><br>(272,121.56) | Amounts Due to<br>Investor \$<br>- \$<br>3,039.59<br>260,032.51   | Amounts<br>Refunded to<br>Investor<br>- \$<br>(3,039.59)<br>(260,032.51)<br>- | Total Account<br>Activity<br>9,611,690.21<br>(406,254.57) | Cumu<br>\$ | 9,61<br>9,20:<br>9,20:<br>9,20:<br>9,20:<br>9,100 |

\*\* Management fees recorded in Q2 2016 reflect any changes that may have occurred in your account from inception to 6/30/2016. These changes are a result of the elections that were made earlier this year.

| Account Description                        | Account No. | Debit          | Credit          |
|--------------------------------------------|-------------|----------------|-----------------|
| Cash                                       | 1040        |                | \$10,000,000.00 |
| Pooled RE fund                             | 1194        | \$9,611,690.21 |                 |
| Equalization Expense                       | 4702        | \$ 388,309.79  |                 |
| To record initial subscription to Terracap |             |                |                 |

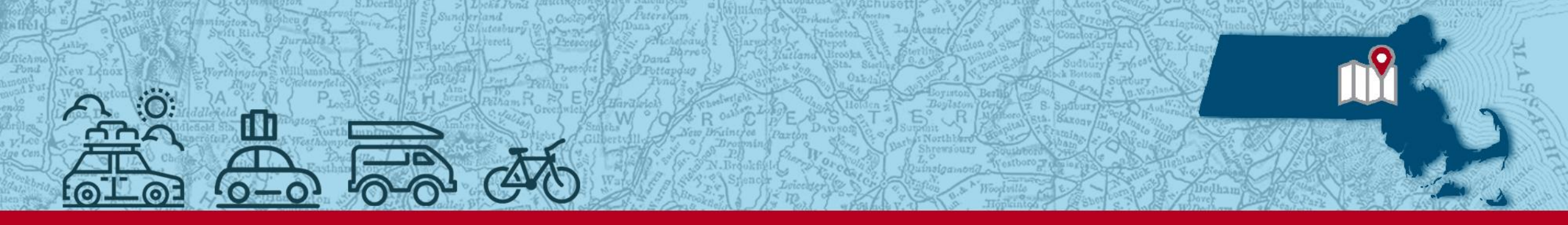

2024 BOARD ADMINISTRATOR TRAINING

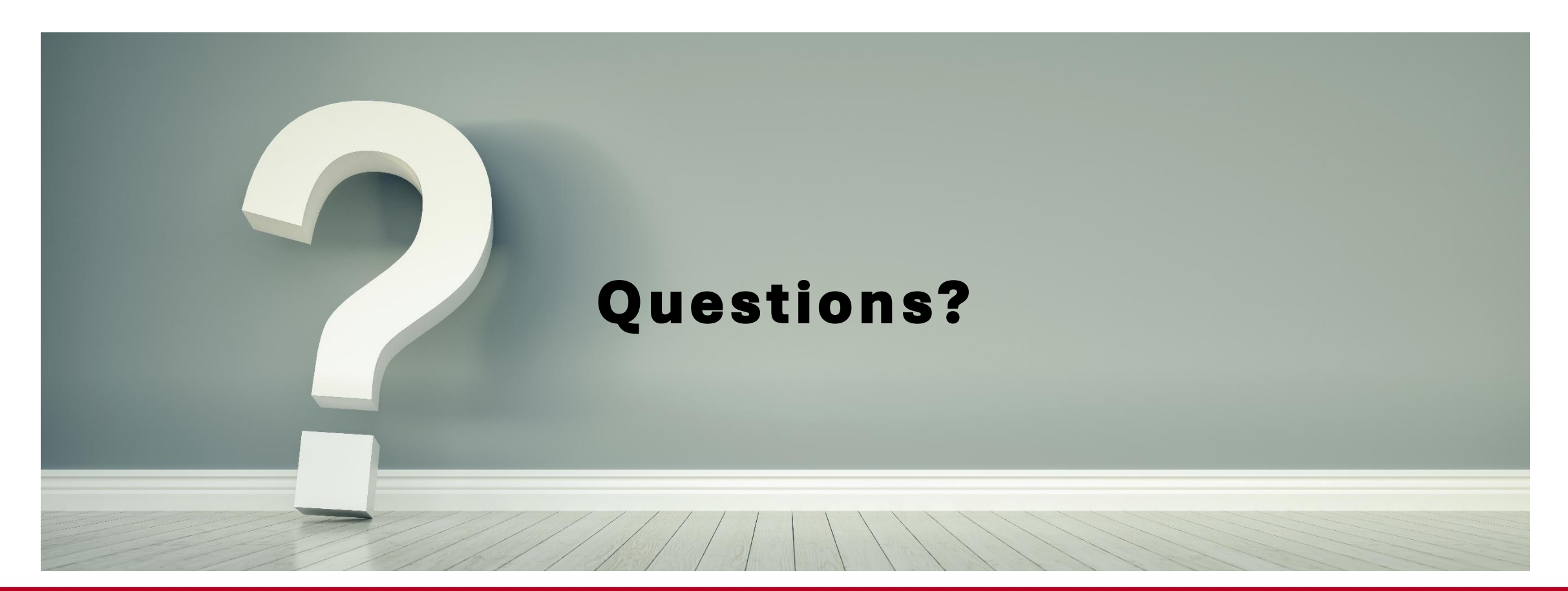

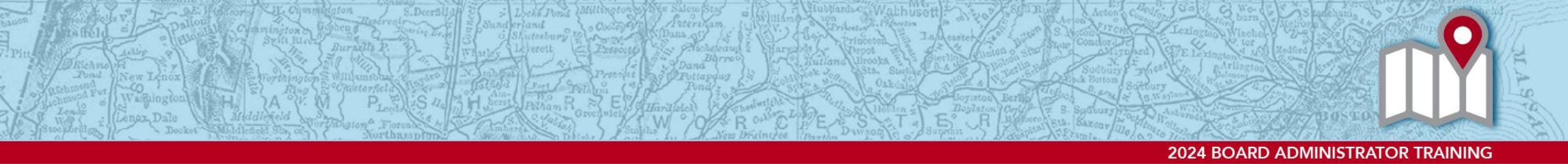

#### References

- 840 CMR 4.0: Financial Operations/Standard Method of Accounting
- PERAC Memo #12 2024 PERAC Regulations 840 CMR 4.00 and 25.00
- PERAC Memo #8 2025 Investment Manager Statements via PROSPER
- How to Complete a Pooled Fund Worksheet

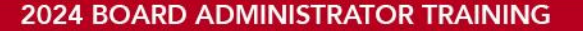

#### **Contact Information**

- Compliance & Investment Unit:
  - John Galvin, Compliance Manager, <u>John.P.Galvin@mass.gov</u>
  - Sarita Yee, Deputy Compliance Manager, <u>Sarita.Yee@mass.gov</u>
  - Kellie-Anne Capurso, Investment Analyst, <u>Kellie-Anne.Capurso@mass.gov</u>
  - Anna Huang, Investment Analyst, <u>Anna.Huang@mass.gov</u>
  - Team Distribution E-mail <u>PER-DL-Cashbooks@mass.gov</u>
- PROSPER Help Desk: <u>PER-ProsperHelp@mass.gov</u>